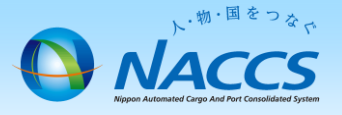

# **請求先登録情報・請求先担当者等の変更)**

### ~申込から利用開始までの流れ~

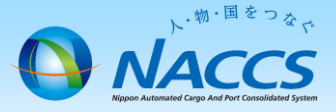

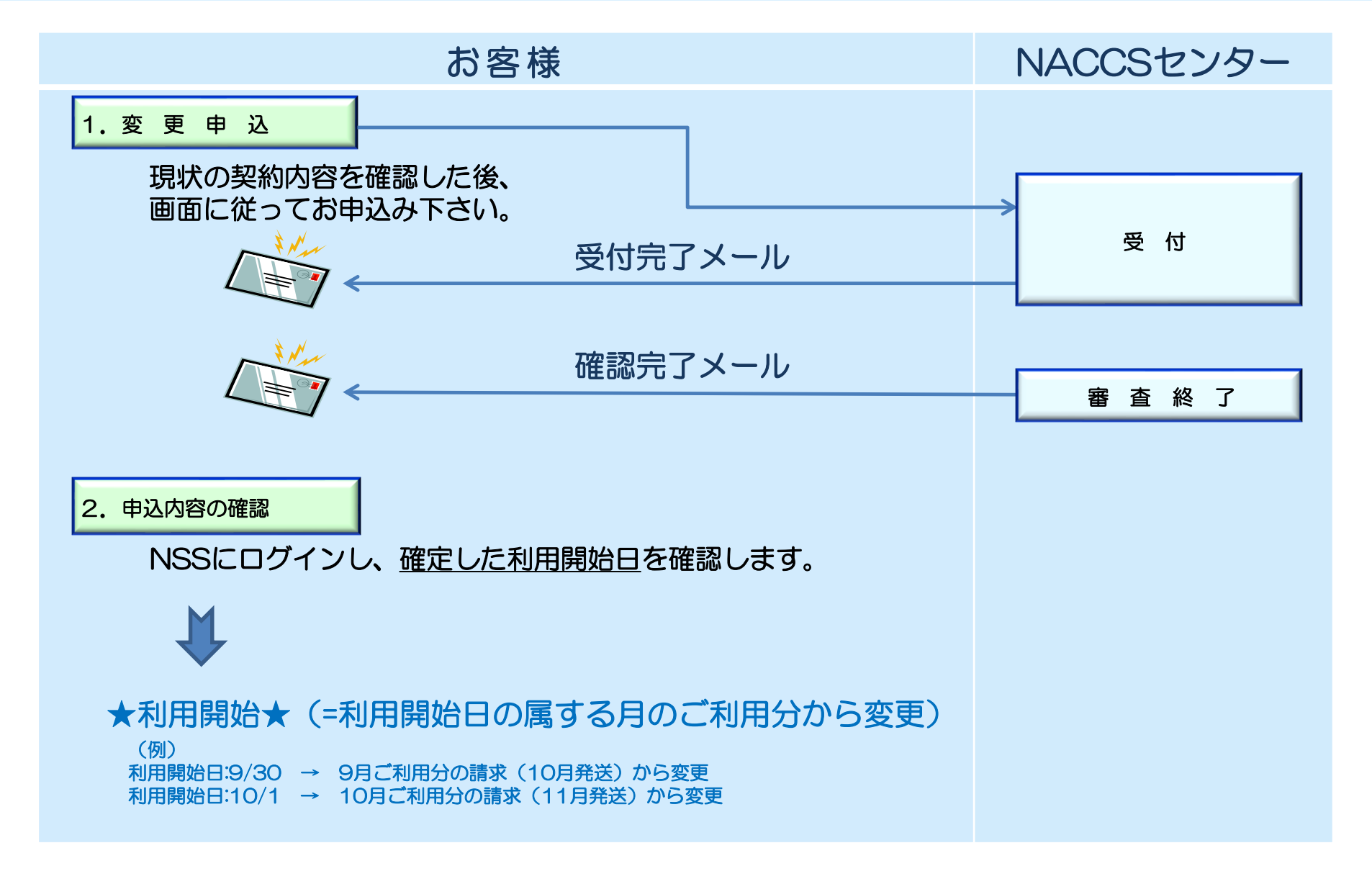

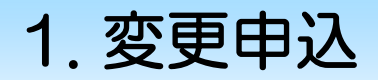

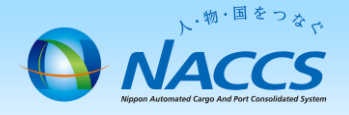

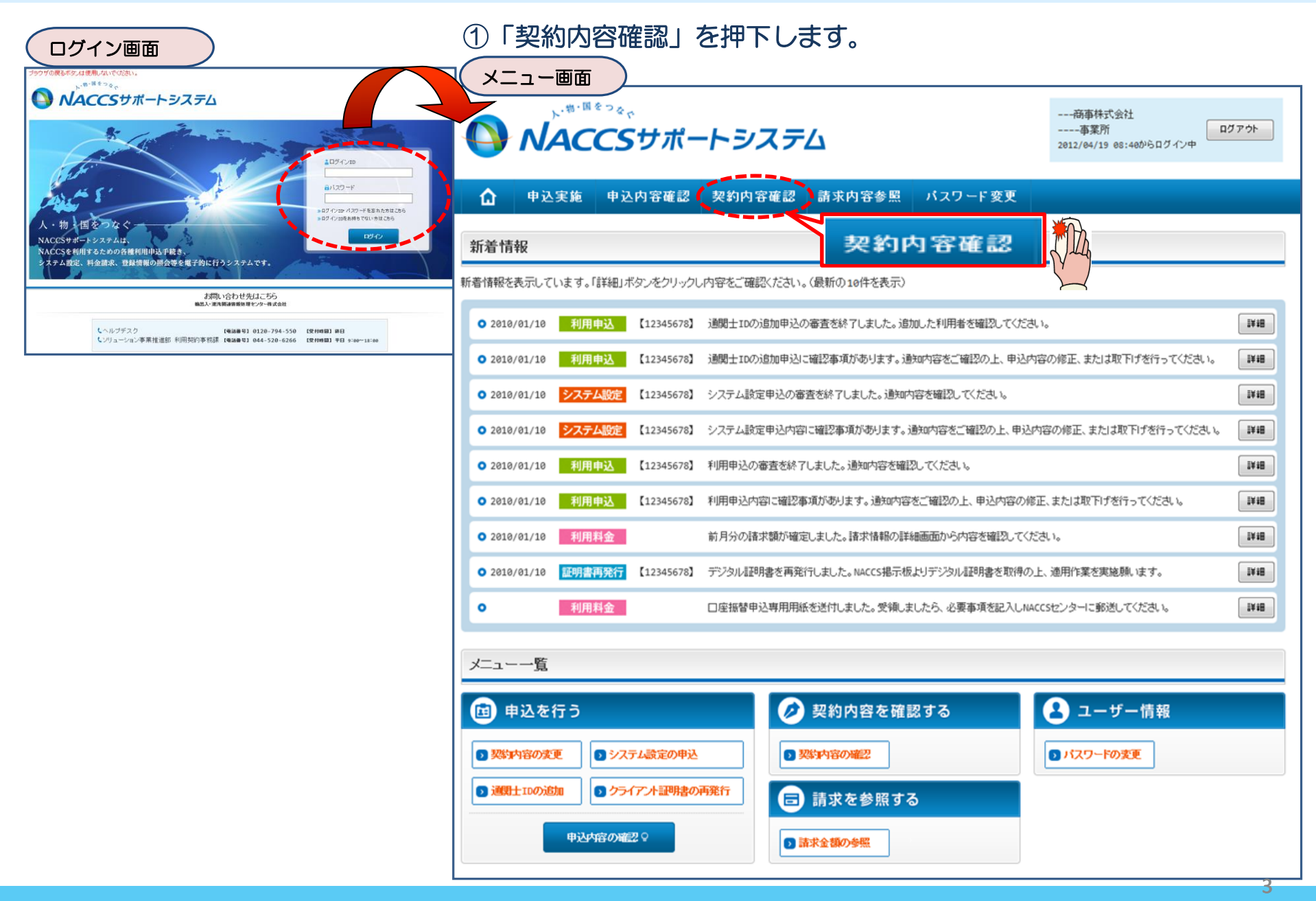

#### ②「請求先」タブにて、現在の請求情報を確認し、<br >>>>③申込完了までの流れを確認し、 「契約情報を変更する」ボタンを押下します。

# 「申込内容選択へ進む」ボタンを押下します。

| 契約情報詳紙                                                  | 田表示画面                                                                                                    |                                                  | 変更申込ガイダンス画面                                                                                                    |
|---------------------------------------------------------|----------------------------------------------------------------------------------------------------|--------------------------------------------------|----------------------------------------------------------------------------------------------------|
| <sup>ブラウザの戻るボタンは使用しないでく 、 や <sup>10・頃をつる</sup> 、 </sup> | ださい。<br>商事株式会社<br>事実所<br>2012/64/19 e8:460 <sup>1</sup> /6 D <sup>7</sup> イン中<br>D770ト                                                | NACCS <sup>4</sup><br>「事業所<br>情報を<br>変更申<br>変更申) | オポートシステム(MSS)から、現在の契約内容を参照することができます。(「契約内容参照」タブ)<br>「ロード」を入力し変更項目を選択すると、変更内容に応じた現在の契約情報が表示されますので、情報の更新を行います。<br>更新した内容は、変更前と変更後を表示した確認面面から確認でき、変更内容を確認、登録することによって変更申込手続きが終了します。<br>込手続きの進行状況及び内容を確認する必要がある場合には、申込担当者にメール等によりご連絡いたします。<br>込手続きの進行状況及び内容を確認する必要がある場合には、申込担当者にメール等によりご連絡いたします。 |
| 🚹 申込実施 申込                                               | 内容確認 契約内容確認 請求内容参照 パスワード変更                                                                                                    | 変更申詞                                             | 込手続きの流れは次のとおりです。確認されましたら「申込内容選択へ進む」のボタンをクリックしてください。                                                                                                    |
| ✿ 契約情報腦羊組                                               |                                                                                                    |                                                  |                                                                                                    |
| 契約情報 参照                                                 |                                                                                                    | STEP1                                            | 契約内容の確認                                                                                                    |
| 契約情報の詳細を表示します。<br>契約概要<br>事業所                           | netNaccs 請求先                                                                                                    |                                                  | NSSに登録している現在の契約情報を確認します。                                                                                                    |
| 請求先                                                     |                                                                                                    |                                                  | ・契約内容参照タブから確認できます。                                                                                                    |
| 請求先コード                                                  | XXXXXXX                                                                                                    | l Ť                                              |                                                                                                    |
| 一括請求                                                    | NN                                                                                                    | STEP2                                            | . 契約変更項目の選択                                                                                                    |
| 主管事業所コード                                                | XXXXXXXX                                                                                                    |                                                  |                                                                                                    |
| 郵便番号                                                    | XXXXXXX                                                                                                    |                                                  | 争業所コードを入力し、変更申込を行う項目を選択します。                                                                                                    |
| 住所(フリガナ)                                                | NNNNNNNN 1 MNNNNNN 2MNNNNNNNNNNNNNNN4MNNNNNNN GNNNNNNN 6MNNNNNNNN 7MNNNN 1<br>NNN GMNNNNNNN 9MNNNNNN 1 CMNNNNNN 1 1MNNNNNN 1 2MNNNNNN |                                                  | ・変更項目は複数選択することができます。                                                                                                    |
| 住所                                                      | พทพพทพททา พทพทพทพท 2พทพทพทพา 2พทพทพทพทพ 4พทพทพทพท 6พทพทพทพทศ                                                                          |                                                  |                                                                                                    |
| 氏名(フリガナ)                                                | ททพทพทพท 1พทพทพทพ 2พทพทพพพท 3พทพทพพพพ 4พทพพพพพพ ยพทพพพพพพพพ                                                                           |                                                  |                                                                                                    |
| 氏名                                                      | ททททททททา1ทททททททา2ททททททา3ททท                                                                                                    | STEP3                                            | 3                                                                                                    |
| 所属部課名                                                   | NNNNNNN 1 NNNNNNN 2NNNN                                                                                                    |                                                  | 現在の契約情報が表示されますので、変更箇所について変更の入力(上書き)します。                                                                                                    |
| 役職名                                                     | NNNNNNN 1 NNNNNNN 2NNNN                                                                                                    |                                                  | 情報を更新した内容を確認画面から確認します。変更内容を確認し登録することによって変更申込の手続きが終了します。                                                                                                    |
| 電話番号                                                    | X0000000X1x00000002                                                                                                    |                                                  | ・変更前・変更後の情報を対照して確認できます。内容に誤りがあった場合には、それぞれの入力画面に戻って内容を修正します。                                                                                                    |
| FAX番号                                                   | 30000000013000000002                                                                                                    |                                                  | ・変更の必要のない項目については、上書きしないようにご注意ください。                                                                                                    |
| E-mailアドレス1                                             | 20000000012000000002300000000430000000045000000005500000000420000000720000000430000000430000000130000000013000000013000000013000000   |                                                  | ・企業情報の変更を行う場合には、同一企業略称の全事業所の情報を変更します。                                                                                                    |
| E-mailアドレス2                                             | X00000000110000000012000000001300000004400000000550000000055000000007500000000                                                        | STEP4                                            | 申 契押込の完了 申込内容選択へ進む >                                                                                                    |
| E-mailアドレス3                                             |                                                                                                    |                                                  | 変更申込み手続きの完了を申込相当者宛行にご連絡いたします。<br>「システム利用申込書(変更)」は、NS5から発照することができます。(※変更申込の書面による提出は不要です。)<br>※ 変更内容によっては、別論(システム設定)が必要大な名場合があります。                                                                                                    |
|                                                         | XXXXXXXXXXXXXXXXXXXXXXXXXXXXXXXXXXXXXX                                                                                                |                                                  |                                                                                                    |
|                                                         |                                                                                                    |                                                  |                                                                                                    |
|                                                         | :                                                                                                    |                                                  | < メニューに戻る ●●●●●●●●●●●●●●●●●●●●●●●●●●●●●●●●●●●●                                                                                                    |
| < メニュー1涙る                                               | ● 契約情報を実まする                                                                                                    |                                                  | 《契約播報參照上頁3                                                                                                    |
| < 利用開始ガイダンスに戻る                                          |                                                                                                    | milly _                                          | < 申込情報参照に戻る                                                                                                    |

◇契約情報を変更する

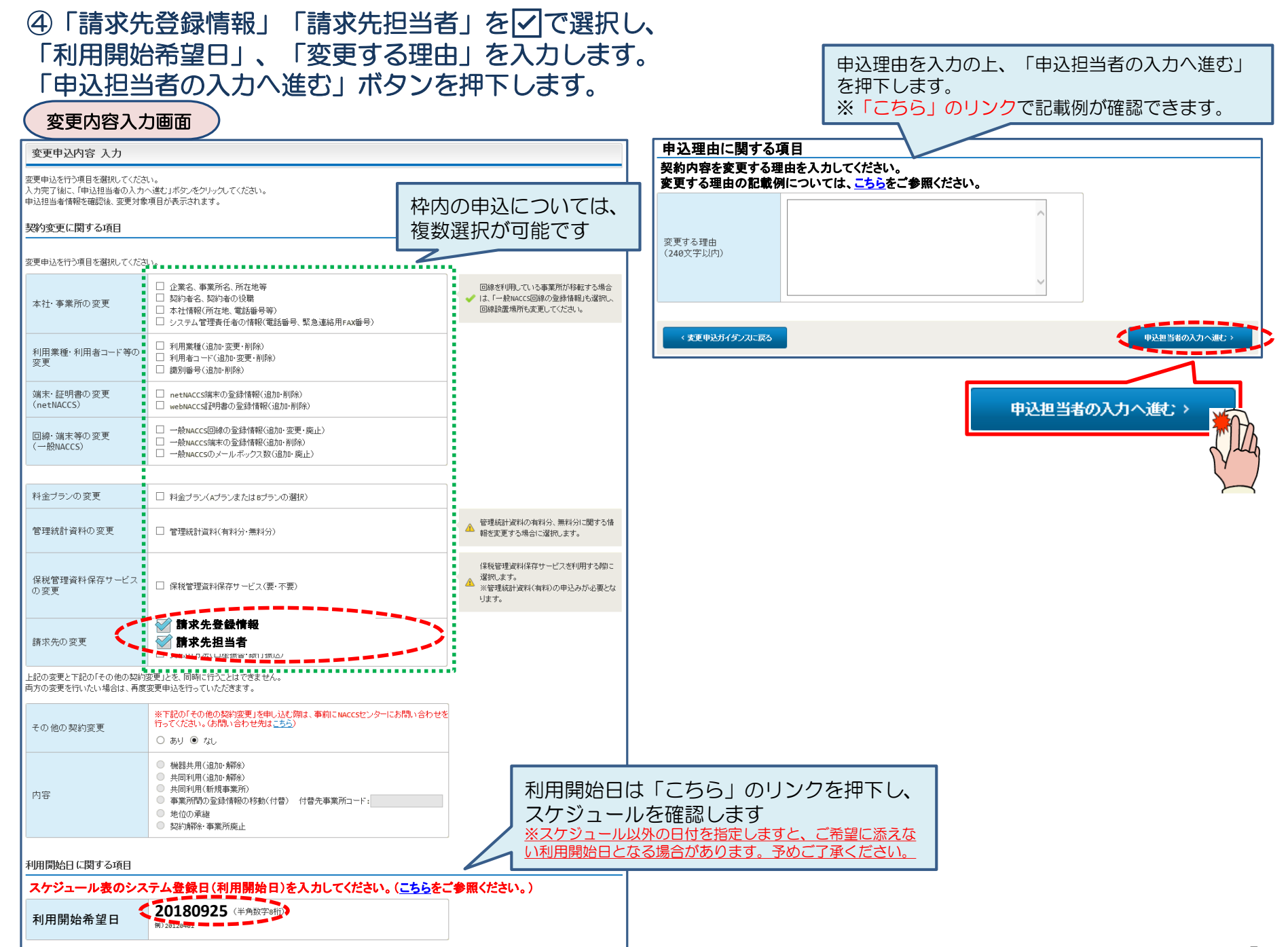

#### ⑤申込担当者の情報を入力・確認し、「次へ進む」ボタンを押下します。

| 申込担当者                                                                    | 百入力國                                        |                                                                                  |                                              |                            |                                                   |
|--------------------------------------------------------------------------|---------------------------------------------|----------------------------------------------------------------------------------|----------------------------------------------|----------------------------|---------------------------------------------------|
| 申込担当者 入力                                                                 | b                                           |                                                                                  |                                              |                            |                                                   |
| NACCSセンターが当該利<br>申込担当者の情報を確認<br>入力完了後に、「次へ進<br>修正が終了しましたら、「<br>申込担当者(こ関す | 用申込に関<br>認し、変更が<br>む」ボタンを5<br>「申込内容確<br>る項目 | <b>する確認を行う際の連絡先となります。</b><br>あれば修正してください。<br>リックしてください。<br>恩へ進む」ボタンをクリックしてください。  | $\bigotimes$                                 | NACCSセン<br>となります。<br>必ず申込を | ンターが当該申込に関する確認を行う際の連絡先<br>。<br>行った方の連絡先を入力してください。 |
| 弊社へ利用申込を行う担                                                              | 旦当者の情報                                      | を登録します。                                                                          |                                              |                            |                                                   |
| 氏名                                                                       |                                             | 姓:<br>通関 名:<br>例)通関 名:<br>た子 (全角)<br>本郎                                          |                                              | 申込受付・<br>者」 宛に E-          | 完了通知等は、 「申込担当者」及び「管理責任<br>mailにてお知らせします。          |
| 氏名(フリガナ)                                                                 |                                             | 姓: <mark>ツウカン</mark> 名: //ナコ (全角カナ)                                              |                                              |                            |                                                   |
|                                                                          |                                             | 例)シウカン タロウ                                                                       |                                              | 申込担当者                      | に変更があれば、上書きで修正ください。                               |
| 所属部課名 任意                                                                 |                                             | 第一営業部通開課     (全角)       例) 第一営業部営業第3課                                            |                                              |                            |                                                   |
| 役職名 任意                                                                   |                                             | 係長<br>例)課長                                                                       |                                              |                            |                                                   |
| 電話番号                                                                     |                                             | 0120794550 (半角英数字)<br>例)0301234567                                               | <ul> <li>「-」(ハイワン)を入;<br/>してください。</li> </ul> | カせずに、数字のみ入力                |                                                   |
| FAX番号 任意                                                                 |                                             | (半角英数字)<br>例)0398765432                                                          | <ul> <li>「-」(ハイフン)を入た<br/>してください。</li> </ul> | カせずに、数字のみ入力                |                                                   |
|                                                                          | 登録用                                         | tsukan-hanako@naccs.jp (半角英数字)<br>例)taro.tsukan@naccs.jp                         | ✓ 変更申込完了の通知                                  | 知先として登録します。                |                                                   |
| E-mailアドレス                                                               | 確認用                                         | 確認のため、同じE-mailアドレスを入力してください。<br>tsukan-hanako@naccs.jp<br>例)taro.tsukan@naccs.jp |                                              |                            |                                                   |
|                                                                          |                                             | -                                                                                |                                              |                            |                                                   |
| 〈 申込内容選                                                                  | 尻に戻る                                        |                                                                                  | ×                                            | ~逝; >                      |                                                   |
|                                                                          |                                             |                                                                                  |                                              | <i>"</i> *^                | ·進七: >                                            |

| <ul> <li>⑥「一括請求」</li> <li>・一括請求</li> <li>・個別請求</li> <li>・一括請求(</li> <li>・一括請求(</li> <li>変更申込(</li> </ul> | 」に関す<br>⇒ 個別語<br>⇒ 一括語<br>の請求先<br>こ関して<br>請求先) | る変更について、変更内容に応じて一括請求欄を選<br>請求 に変更:「希望しない」<br>請求 に変更:「希望する(下欄に入力してくださ<br>を変更:「希望する(下欄に入力して下さい)」<br>変更しない場合:「変更しない」<br>詳細入力画面 (例)請求を「個別請求」⇒「一括 | 選択してください。<br>い)」<br>請求」に変更する場合                              |          |  |  |  |
|----------------------------------------------------------------------------------------------------|------------------------------------------------|----------------------------------------------------------------------------------------------------|-------------------------------------------------------------|----------|--|--|--|
| 請求先 入力                                                                                                   |                                                |                                                                                                    |                                                             |          |  |  |  |
| 現在の契約内容が表示                                                                                               | 示されています                                        | ので、利用料金の請求先と支払方法に関する情報を変更してください。                                                                                                    |                                                             |          |  |  |  |
| 入力完了後に、「次へう<br>一括請求に関する<br>一括請求とは、他の事                                                                    | <ul> <li></li></ul>                            |                                                                                                    |                                                             |          |  |  |  |
| 一括請求を希望する場 一括請求を希望する場                                                                                    | 島合は、「希望す<br>」場合は 「希望す                          | る」を選択して一括請求先の情報を入力してください。<br>したい」を選択してき求先所在地等の情報を入力ください。                                                                                     |                                                             |          |  |  |  |
| 現在の一括諸求                                                                                                  |                                                |                                                                                                    |                                                             |          |  |  |  |
| 一括請求                                                                                                    |                                                | <ul> <li>○ 希望しない</li> <li>● 希望する(下欄に入力してください)</li> <li>○ 変更しない</li> </ul>                                                                    | <ul> <li></li></ul>                                         |          |  |  |  |
|                                                                                                    | コード                                            | 登録請求先コード: 99999999 (半角数字7桁)<br>事業所コード: (半角英数字6桁) -括<br>、コー                                                                                   | □<br><u>請求先を希望する場合は入力</u><br>ード欄は「請求先コード」もしくは「<br>方を入力ください。 | 事業所コード」の |  |  |  |
| 一括請求先                                                                                                    | 企業名                                            | <b>ナックスシステム株式会社</b> (全角)           例) ナックス商事株式会社                                                                                             | 両欄を入力するとエラーになります)                                           |          |  |  |  |
|                                                                                                    | 事業所名                                           | <u> 一括</u> ※「 別品川海務所                                                                                                    | <u>請求先を希望する場合は入力</u><br>企業名」及び「事業所名」は必ず入た<br>⊤              | してください   |  |  |  |
|                                                                                                    |                                                | ועומג שרוייםם עמ                                                                                                    |                                                             |          |  |  |  |

: 次ページへ進む

#### ⑥-2 一括請求を希望されない場合は、当該欄にて「請求先所在地」・「請求先担当者」を上書き修正します。 (一括請求を希望したお客様は入力不可)

: 前ページより

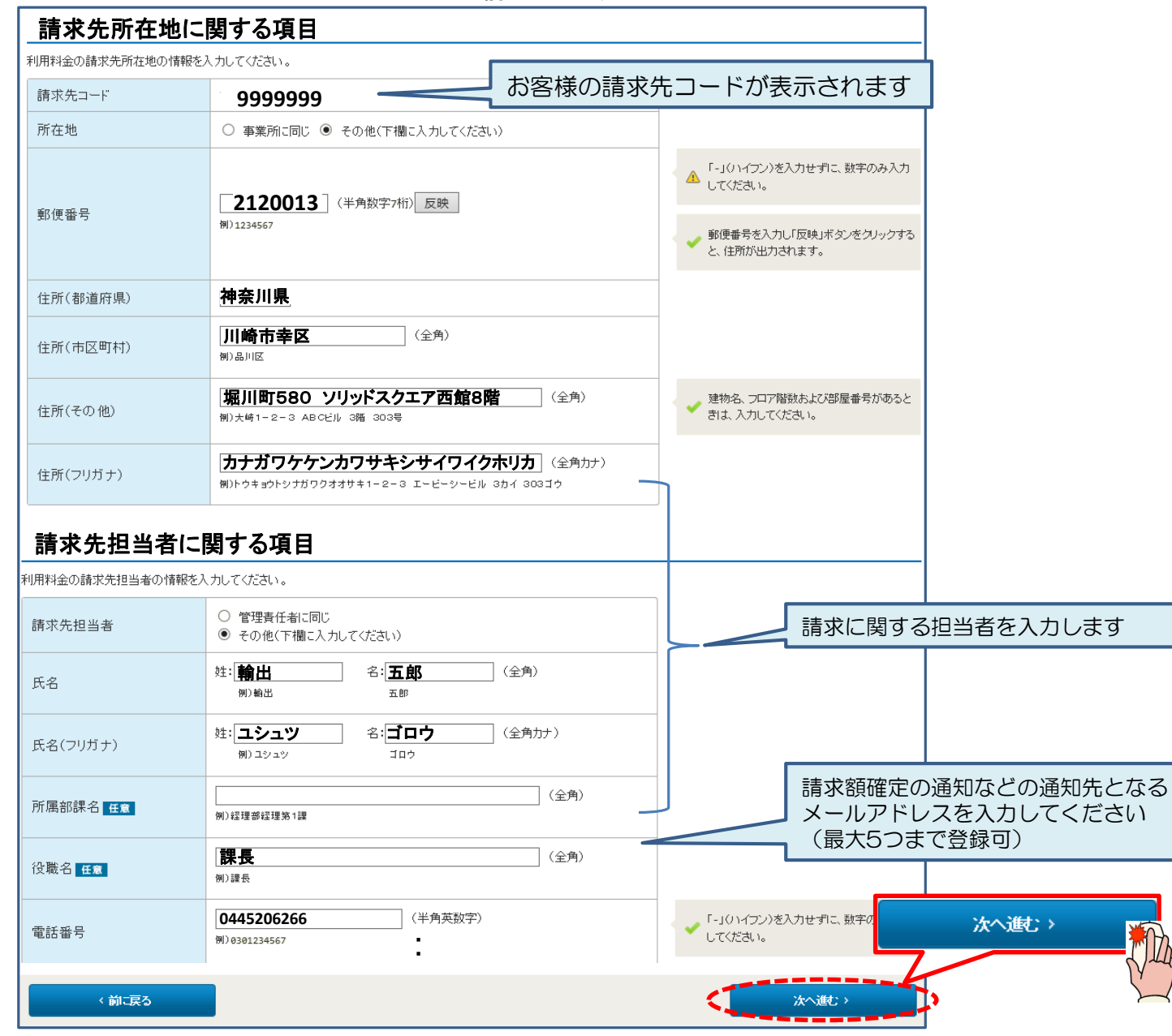

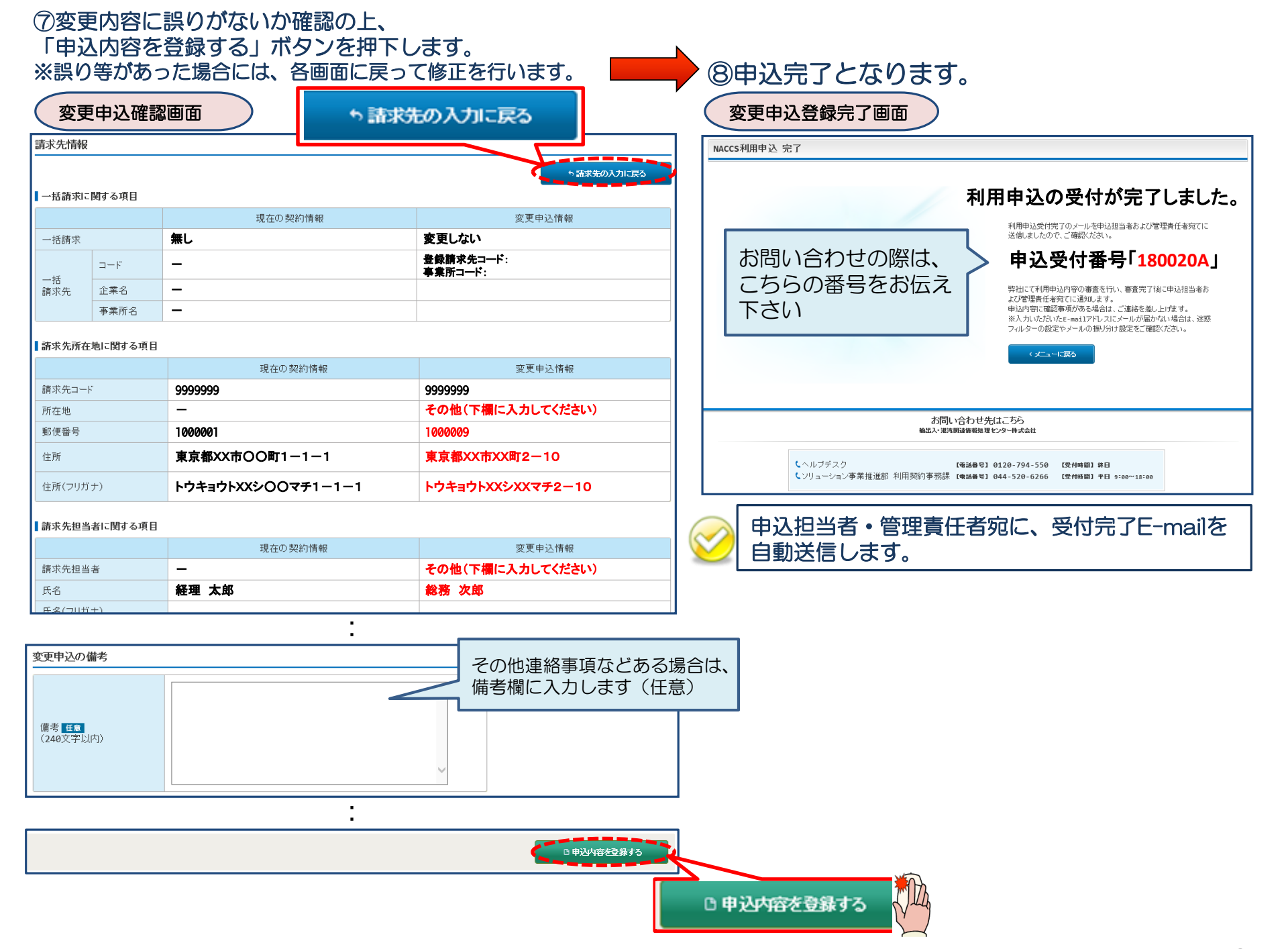

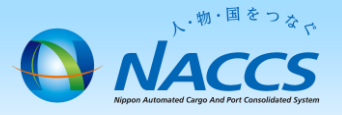

# 審査終了までしばらくお待ちください

#### (回答は翌営業日以降になることがあります)

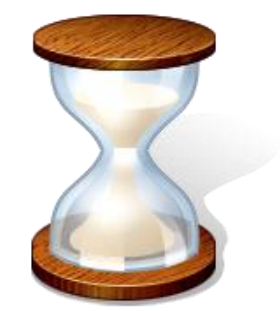

## 2. 申込内容の確認

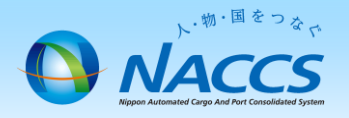

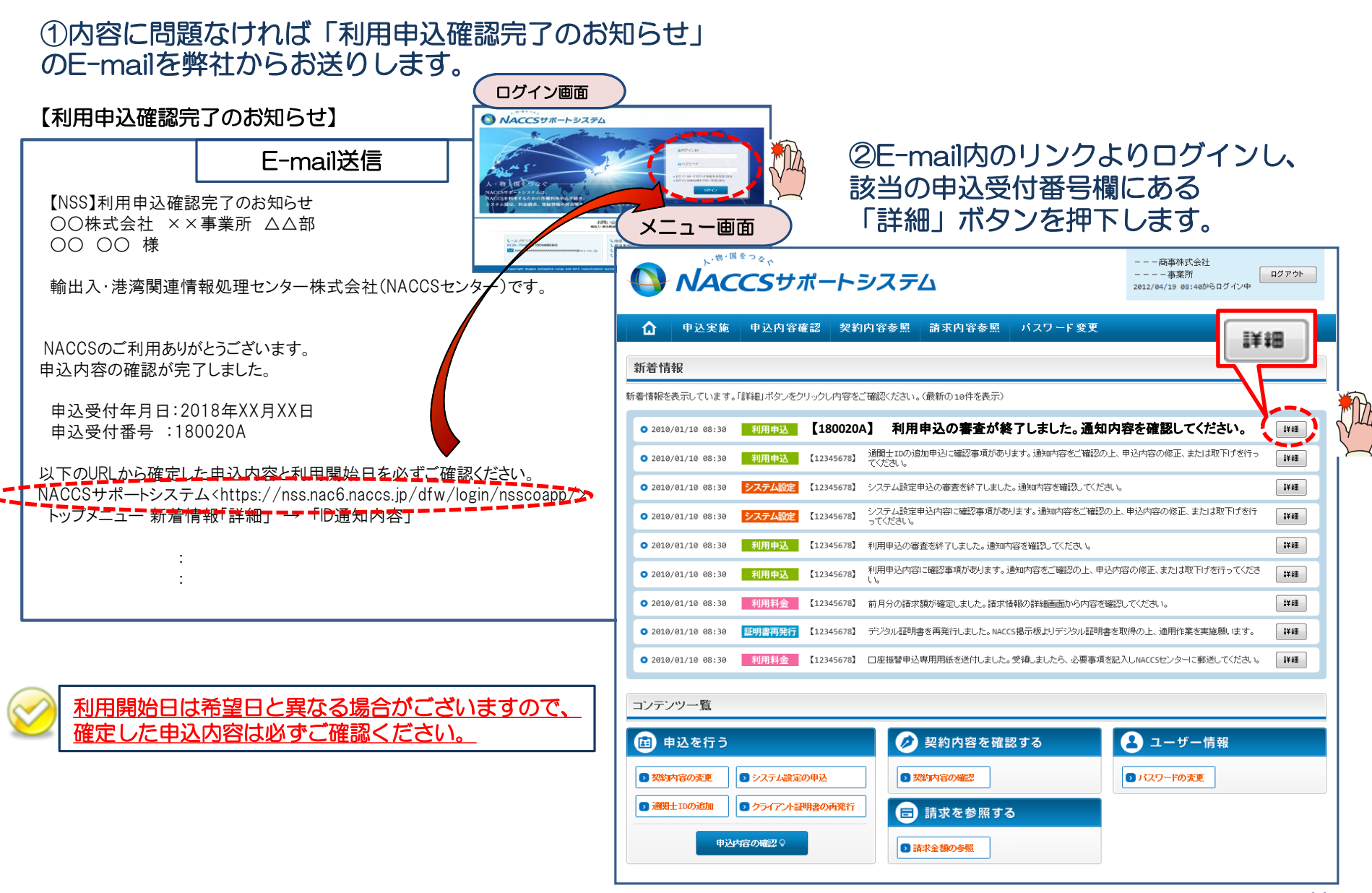

#### ③確定した利用開始日を確認の上、併せて変更申込を行った該当タブの内容を確認します。

| 申込内容参照画面                       |         |        | 「netNACCS」あるいは                  |         |            |             |     |        |
|--------------------------------|---------|--------|---------------------------------|---------|------------|-------------|-----|--------|
| 申込内容 参照<br>申込情報の詳細を表示          |         |        | 「一般NACCS」のタブを開<br>き、内容に誤りがないか併せ |         |            |             |     |        |
| 利用申込 事業所 netNACCS 一般NACCS 回線申込 |         |        | 达 前                             | て確認します  |            |             |     |        |
| 申込内容                           |         |        |                                 |         |            | -           |     |        |
| 受付番号                           | 180020A | L L    |                                 | ステータス   |            |             |     |        |
| 事業所コード(申込者)                    | XXXXXX  |        |                                 | 事業所コー   | 「利用開       | 始希望         |     | は、確定   |
| 申込日                            | 2018/09 | )/10   |                                 | 審査終了    | した利用       | 開始日         | と異な | ふること   |
| 利用開始希望日                        | 2018/09 | )/25 🚽 |                                 |         | がありま       | <u>र</u> ्च |     |        |
| 申込分類                           | 新規申込    | 変更申込   | 解約申込                            | 変更(通関士) |            |             |     |        |
| 申込分類(特殊)                       | 共同利用    | 機器共用   | 付替                              | 地位の承継   |            |             |     |        |
|                                | 企業      | 事業所    | 契約者                             | 管理責任者   | 緊急連絡用FAX番号 | 料金ブラン       | 請求先 |        |
| 契約変更内容                         | 利用者コード  | 識別番号   | 管理統計資料                          | 保存サービス  | 端末(net)    | 証明書(web)    | 口線  | 端末(一般) |
|                                | メールボックス |        |                                 |         |            |             |     |        |

| 申込事務担当者                      |                                      |                                                                                            |             |            |                                        |         |
|------------------------------|--------------------------------------|--------------------------------------------------------------------------------------------|-------------|------------|----------------------------------------|---------|
| 企業名                          | NNNNNNNNN<br>NNN 3NNNNN<br>NNNNNN 6N |                                                                                            |             |            | XXX                                    |         |
| 事業所名<br>NNNNNNNN<br>NNNNNNNN |                                      | NNNNNN 1 NNNNNNNN 2NNNNNN<br>3NNNNNNNN 4NNNNNNNN 5NN<br>NNNN 6NNNN                         |             |            | XXXXXXXX                               |         |
| 所属部課名                        |                                      | NNNNNN1NNNNNNNN2NNNN                                                                       |             |            | XXXXXXXXXXXXXXXXXXXXXXXXXXXXXXXXXXXXXX |         |
| 役職名                          |                                      | 1 NNNNNNNN 2NNNNN                                                                          | FAX番号       |            |                                        |         |
| 中还结果                         |                                      |                                                                                            |             | 確定し<br>確認し | た利用開始<br>ます                            | 旧を ☆    |
| 利用開始日                        | 2018/10                              | )/01                                                                                       | 契約満了日       |            | XXXXXXXXXXX1                           |         |
| 利用申込書提出締切日                   | XXXXXXXXXXXXX                        |                                                                                            | システム設定申込締切日 |            | XXXXXXXXX1                             |         |
| 対象項目                         |                                      | 追加                                                                                         |             | 変更         | 削除                                     |         |
| 利用者コード数                      |                                      | XXXX                                                                                       | XXXX        |            | XXXX                                   |         |
| 識別番号数                        |                                      | XXXX                                                                                       | XX          |            | XX                                     | XXXX    |
| 回線数                          |                                      | XXXX                                                                                       | XX          |            | DXX                                    | XXXX    |
| 論理端末数                        |                                      | XXXX                                                                                       |             | xx         | DXX                                    | XXXXX   |
| メールボックス数                     |                                      | XXXX                                                                                       |             | x          | DXX                                    | XXXX    |
|                              |                                      |                                                                                            |             |            |                                        | @10通知内容 |
| 進行状況                         |                                      |                                                                                            |             |            |                                        |         |
| 作業項目                         | 通知内容                                 |                                                                                            |             |            |                                        |         |
| NNNNNNNN 1NNNN               | XXXXXXXXXX1                          | มหมงหมงหมง ามหมงหมงหมงหรือมหมงหมงหมงหนุมหมงหนุมหมงหมงหมงหมงหมงหมง<br>มหมงหมง วิทยงหมงหมงหม |             |            |                                        |         |
|                              |                                      |                                                                                            |             |            |                                        |         |
| < 申込情報一覧に戻る                  |                                      |                                                                                            |             |            |                                        | 知を出力する  |

利用開始日の属する月のご利用分からの変更となります。
 (例)
 利用開始日:9/30
 →9月ご利用分の請求(10月発送)から変更
 利用開始日:10/1
 →10月ご利用分の請求(11月発送)から変更

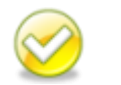

🖴 申込書を出力する

「システムサービス利用契約変更申込書」と 「システムサービス利用契約変更承認通知」は出力する 必要はありません。